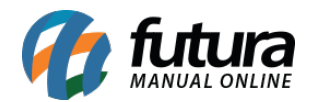

Sistema: Futura Server

Caminho: <u>Relatórios>Fiscal>Notas Fiscais</u>

Referência: FS218

Versão: 2018.01.29

**Como funciona:** O relatório de nota fiscal foi desenvolvido com o objetivo de exibir as notas fiscais existentes no sistema e suas respectivas movimentações (Modelos NF-e, NFC-e, SAT, Cupom Fiscal e Todos.)

| Relatorio de Nota  | Fiscal ×                              |
|--------------------|---------------------------------------|
| Relatorio          | CFOP                                  |
| Tipo               | Analítico                             |
| Modelo             | 55 - Nota Fiscal / NF 👻               |
| Empresa            | 1 EMPRESA TESTE LTDA                  |
| CFOP               |                                       |
| Tipo de Pedido     |                                       |
| Cliente/Fornecedor |                                       |
| Grupo              |                                       |
| Sub-Grupo          |                                       |
| Ordem              | · · · · · · · · · · · · · · · · · · · |
| Periodo            | 01/02/2018 a 14/02/2018               |
|                    | Gerar Relatorio                       |
|                    |                                       |
|                    |                                       |
|                    |                                       |
|                    |                                       |
|                    |                                       |

## Modelo: CFOP

Exibe as notas fiscais existentes no sistema, agrupadas por CFOP. Também é possível filtrar somente as notas com um CFOP específico.

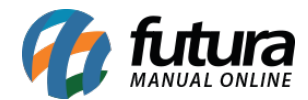

## Para gerá-lo, é necessário informar um período.

#### Analítico

| NOTA FISCAL<br>Por CFOP - Analítico<br>DATA: 14/02/2018                                                                        |                        |                        |                      |                 |            |            |         | Data              | NO<br>Competênc | ME DA E   | MPRE<br>7 à 14/02/2 | 5A<br>018 |
|----------------------------------------------------------------------------------------------------|------------------------|------------------------|----------------------|-----------------|------------|------------|---------|-------------------|-----------------|-----------|---------------------|-----------|
| CFOP: /102 - VENDA DE MERCADORIA A<br>Data Ent/Saí Nro Nota Série Mod Cliente/Fornecedor<br>05/10/2017 11632 1 55 AGROPECUARIA | Valor Total<br>5458.81 | Total Prod.<br>5459.40 | Valor ICMS<br>423.64 | ICMS SN<br>0.00 | B. ICMS ST | V. ICMS ST | ISENTAS | OUTRAS<br>3105.29 | Valor IPI       | Desp. Ac. | Frete               | D         |
| 10/10/2017 11633 1 55 AGROPECUARIA                                                                                             | 226,90                 | 226,90                 | 40,84                | 0,00            | 0.00       | 0,00       | 0.00    | 0.00              | 0,00            | 0,00      | 0.00                |           |
| TOTAL                                                                                                    | 5.685,71               | 5.686,30               | 464,48               | 0,00            | 0.00       | 0.00       | 0,00    | 3.105,29          | 0,00            | 0.00      | 0,00                |           |
|                                                                                                    |                        |                        |                      |                 |            |            |         |                   |                 |           |                     |           |

#### Sintético

| NOTA     | FISCAL        |            |           |            |              |               |         |          |          |                | NO                       |          |             |
|----------|---------------|------------|-----------|------------|--------------|---------------|---------|----------|----------|----------------|--------------------------|----------|-------------|
| Por CFOF | P - Sintético |            |           |            |              |               |         |          |          |                | Perído: 01               | /08/2017 | a 14/02/201 |
| CFOP     | TOTAL GERAL   | TOTAL PROD | BASE ICMS | TOTAL ICMS | BASE ICMS ST | Total ICMS ST | ISENTAS | OUTRAS   | BASE IPI | TOTAL IPI      | TOTAL ICMS SN            | FRETE    | DESCONTO    |
| Saidas   | 5.685.71      | 5,686,30   | 2.580.42  | 464.48     | 0.00         | 0.00          | 0.00    | 3.105.29 | 0.00     | 0.00           | 0.00                     | 0.00     | 0.5         |
| TOTAL    | 5.685,71      | 5.686,30   | 2.580,42  | 464,48     | 0,00         | 0,00          | 0,00    | 3.105,29 | 0,00     | 0,00           | 0,00                     | 0,00     | 0,5         |
|          |               |            |           |            |              |               |         |          |          | TOTAL<br>TOTAL | L DÉBITO:<br>CREDITO:    |          | 464,4       |
|          |               |            |           |            |              |               |         |          |          | 1              | MPOSTO:                  |          | 464,4       |
|          |               |            |           |            |              |               |         |          |          | TOTAL D        | ÉBITO IPI:<br>EDITO IPI: |          | 0,00        |
|          |               |            |           |            |              |               |         |          |          | IMP            | OSTO IPI:                |          | 0,00        |
|          |               |            |           |            |              |               |         |          |          |                |                          |          |             |
|          |               |            |           |            |              |               |         |          |          |                |                          |          |             |

## **Modelo: Tipo Pedido**

Exibe as notas fiscais existentes no sistema, agrupadas por Tipo de Pedido. Também é possível filtrar somente as notas com um Tipo de Pedido específico. Para gerá-lo, é necessário informar um período.

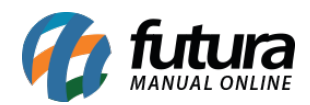

## Analítico

| AIUN                | FISCAL        |          |                    |             |           |            |          |           | NOM              | E DA EMF       | RESA      |
|---------------------|---------------|----------|--------------------|-------------|-----------|------------|----------|-----------|------------------|----------------|-----------|
| Por Tipo d          | le Pedido - A | nalítico |                    |             |           |            |          |           | ata Competência: | 01/07/2017 a 1 | 4/02/2018 |
| DATA: 14/02/        | 2018          |          |                    |             |           |            |          |           |                  |                |           |
| TIPO DE P           | EDIDO:        | 1 - VE   | NDA                |             |           |            |          |           |                  |                |           |
| Data Ent/Sa         | CFOF Nro Nota | ID       | Cliente/Fornecedor | Valor Total | Base ICMS | Valor ICMS | Base IPI | Valor IPI | Desp. Acess.     | Frete          | Descor    |
| 05/10/2017          | 7102 11632    | 17       | AGROPECUARIA       | 5458,81     | 2353,52   | 423,64     | 0,00     | 0,00      | 0,00             | 0,00           | 0,5       |
|                     | 7102 11633    | 17       | AGROPECUARIA       | 226,90      | 226,90    | 40,84      | 0,00     | 0,00      | 0,00             | 0,00           | 0,0       |
| 10/10/2017          |               |          |                    | 5 695 71    | 2 580 42  | 464.48     | 0,00     | 0,00      | 0,00             | 0,00           | 0,5       |
| 10/10/2017<br>TOTAL |               |          |                    | 5.005,71    | 2.000,42  |            |          |           |                  |                |           |

## Sintético

| NOTA FISCAL                    |          |           |            |          |           |              | NOME DA           | EMPRESA         |
|--------------------------------|----------|-----------|------------|----------|-----------|--------------|-------------------|-----------------|
| Por Tipo do Pedido - Sintético |          |           |            |          |           | Data Comp    | oetência: 01/07/2 | 017 a 14/02/201 |
| DATA: 14/02/2018               |          |           |            |          |           |              |                   |                 |
| TIPO DE PEDIDO                 | TOTAL    | BASE ICMS | TOTAL ICMS | BASE IPI | TOTAL IPI | DESP. ACESS. | FRETE             | DESCONTO        |
| 1 -VENDA                       | 5.685,71 | 2.580,42  | 464,48     | 0,00     | 0,00      | 0,00         | 0,00              | 0,5             |
| ΤΟΤΑΙ                          | 5.685,71 | 2.580,42  | 464,48     | 0,00     | 0,00      | 0,00         | 0,00              | 0,5             |
|                                |          |           |            |          |           |              |                   |                 |
|                                |          |           |            |          |           |              |                   |                 |

# **Modelo: Cliente**

Exibe as Notas Fiscais existentes no sistema, agrupadas por Cliente. Também é possível filtrar somente as notas com um Cliente específico. Para gerá-lo, é necessário informar um período.

# Analítico

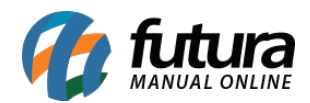

| www.futurasistem          | as.com.br           |          |              |                         |                       |                     |                     |                    |                    | 210-10-2007          | PAGI          | NA: 1 de1      |
|---------------------------|---------------------|----------|--------------|-------------------------|-----------------------|---------------------|---------------------|--------------------|--------------------|----------------------|---------------|----------------|
| NOTA F                    | ISC                 | AL       |              |                         |                       |                     |                     |                    |                    | NOM                  | E DA EMI      | PRESA          |
| Analítico                 |                     |          |              |                         |                       |                     |                     |                    |                    | Data Competência:    | 01/07/2017 a  | 14/02/2018     |
| DATA: 14/02/2             | 018                 |          |              |                         |                       |                     |                     |                    |                    |                      |               |                |
| CLIENTE :                 | 1                   | 8        |              | SILVA E ACESSORIO       | S LTDA                |                     |                     |                    |                    |                      |               |                |
| Data Ent/Sa<br>06/10/2017 | <b>CFOF</b><br>5102 | Nro Nota | ID<br>847701 | Tipo de Pedido<br>VENDA | Valor Total<br>275,00 | Base ICMS<br>250,00 | Valor ICMS<br>45,00 | Base IPI<br>250,00 | Valor IPI<br>25,00 | Desp. Acess.<br>0,00 | Frete<br>0,00 | Descont<br>0,0 |
| TOTAL                     |                     |          |              |                         | 275,00                | 250,00              | 45,00               | 250,00             | 25,00              | 0,00                 | 0,00          | 0,0            |
| CLIENTE :                 | 1                   | 7        |              | AGROPECUARIA            | R.                    |                     |                     |                    |                    |                      |               |                |
| Data Ent/Sa               | CFOF                | Nro Nota | ID           | Tipo de Pedido          | Valor Total           | Base ICMS           | Valor ICMS          | Base IPI           | Valor IPI          | Desp. Acess.         | Frete         | Descont        |
| 21/07/2017                |                     | 0        | 847201       | VENDA                   | 2,00                  | 0,00                | 0,00                | 0,00               | 0,00               | 0,00                 | 0,00          | 0,0            |
| 04/08/2017                | 5405                | 0        | 847301       | VENDA                   | 15,00                 | 0,00                | 0,00                | 0,00               | 0,00               | 0,00                 | 0,00          | 0,0            |
| 04/08/2017                | 3102                | 0        | 847501       | IMPORTAÇÃO              | 36,61                 | 36,61               | 6,59                | 17,70              | 1,77               | 0,00                 | 0,00          | 0,0            |
| 05/10/2017                | 7102                | 11632    | 847601       | VENDA                   | 5458,81               | 2353,52             | 423,64              | 0,00               | 0,00               | 0,00                 | 0,00          | 0,5            |
| 10/10/2017                | 7102                | 11633    | 847801       | VENDA                   | 226,90                | 226,90              | 40,84               | 0,00               | 0,00               | 0,00                 | 0,00          | 0,0            |
| 11/10/2017                | 7102                |          | 847901       | VENDA                   | 25,10                 | 25,10               | 4,52                | 0,00               | 0,00               | 0,30                 | 5,00          | 0,2            |
| 11/10/2017                | 7102                |          | 848001       | VENDA                   | 555,00                | 555,00              | 99,90               | 0,00               | 0,00               | 0,00                 | 0,00          | 0,0            |
| 11/10/2017                | 7102                |          | 848101       | VENDA                   | 37,50                 | 37,50               | 6,75                | 0,00               | 0,00               | 0,00                 | 0,00          | 0,0            |
| 11/10/2017                | 7102                |          | 848201       | VENDA                   | 25,75                 | 25,75               | 4,64                | 25,00              | 0,75               | 0,00                 | 0,00          | 0,0            |
| TOTAL                     |                     |          |              |                         | 6.382.67              | 3,260,38            | 586.88              | 42.70              | 2.52               | 0.30                 | 5 00          | 07             |

## Sintético

| NOTA FISCAL           |          |           |            |          |           |              | NOME DA          | EMPRESA          |
|-----------------------|----------|-----------|------------|----------|-----------|--------------|------------------|------------------|
| Sintético             |          |           |            |          |           | Data Comp    | etência: 01/07/2 | 017 a 14/02/2018 |
| DATA: 14/02/2018      |          |           |            |          |           |              |                  |                  |
| CLIENTE :             | TOTAL    | BASE ICMS | TOTAL ICMS | BASE IPI | TOTAL IPI | DESP. ACESS. | FRETE            | DESCONTO         |
| 17 AGROPECUARIA       | 6.382,67 | 3.260,38  | 586,88     | 42,70    | 2,52      | 0,30         | 5,00             | 0,79             |
| 18 SILVA E ACESSORIOS | 275,00   | 250,00    | 45,00      | 250,00   | 25,00     | 0,00         | 0,00             | 0,00             |
| 1663 PET LTDA ME      | 15,00    | 15,00     | 1,80       | 0,00     | 0,00      | 0,00         | 0,00             | 0,00             |
| ΤΟΤΑΙ                 | 6 672 67 | 3 525 38  | 633 68     | 292 70   | 27 52     | 0.30         | 5.00             | 0.75             |

## **Modelo: Fornecedor**

Exibe as notas fiscais existentes no sistema, agrupadas por Fornecedor. Também é possível filtrar somente as notas com um Fornecedor específico.

Para gerá-lo, é necessário informar um período.

#### Analítico

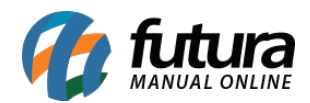

| ΝΟΤΑΙ                     | FISC             | AL              |              |                          |                     |                   |                    |                  |                   | NOM                  | E DA EM       | PRESA          |
|---------------------------|------------------|-----------------|--------------|--------------------------|---------------------|-------------------|--------------------|------------------|-------------------|----------------------|---------------|----------------|
| Analítico                 |                  |                 |              |                          |                     |                   |                    |                  |                   | Data Competência:    | 01/07/2017 a  | 14/02/2018     |
| DATA: 14/02/2             | 2018             |                 |              |                          |                     |                   |                    |                  |                   |                      |               |                |
| FORNECE                   | DOR 1            | 915             |              | INDUSTRIA E COMERCIO     |                     |                   |                    |                  |                   |                      |               |                |
| Data Ent/Sa<br>21/07/2017 | <b>CFOF</b> 2102 | Nro Nota<br>123 | ID<br>847101 | Tipo de Pedido<br>COMPRA | Valor Total<br>1,00 | Base ICMS<br>1,00 | Valor ICMS<br>0,12 | Base IPI<br>0,00 | Valor IPI<br>0,00 | Desp. Acess.<br>0,00 | Frete<br>0,00 | Descont<br>0,0 |
| TOTAL                     |                  |                 |              |                          | 1,00                | 1,00              | 0,12               | 0,00             | 0,00              | 0,00                 | 0,00          | 0,0            |
| FORNECE                   | DOR 1            | 7               |              | OLA AGROPECUARIA         |                     |                   |                    |                  |                   |                      |               |                |
| Data Ent/Sa               | CFOF             | Nro Nota        | ID           | Tipo de Pedido           | Valor Total         | Base ICMS         | Valor ICMS         | Base IPI         | Valor IPI         | Desp. Acess.         | Frete         | Descont        |
| 21/07/2017                |                  | 0               | 847201       | VENDA                    | 2,00                | 0,00              | 0,00               | 0,00             | 0,00              | 0,00                 | 0,00          | 0,0            |
| 04/08/2017                | 5405             | 0               | 847301       | VENDA                    | 15,00               | 0,00              | 0,00               | 0,00             | 0,00              | 0,00                 | 0,00          | 0,0            |
| 04/08/2017                | 3102             | 0               | 847501       | IMPORTAÇÃO               | 36,61               | 36,61             | 6,59               | 17,70            | 1,77              | 0,00                 | 0,00          | 0,0            |
| 05/10/2017                | 7102             | 11632           | 847601       | VENDA                    | 5458,81             | 2353,52           | 423,64             | 0,00             | 0,00              | 0,00                 | 0,00          | 0,5            |
| 10/10/2017                | 7102             | 11633           | 847801       | VENDA                    | 226,90              | 226,90            | 40,84              | 0,00             | 0,00              | 0,00                 | 0,00          | 0,0            |
| 11/10/2017                | 7102             |                 | 847901       | VENDA                    | 25,10               | 25,10             | 4,52               | 0,00             | 0,00              | 0,30                 | 5,00          | 0,2            |
| 11/10/2017                | 7102             |                 | 848001       | VENDA                    | 555,00              | 555,00            | 99,90              | 0,00             | 0,00              | 0,00                 | 0,00          | 0,0            |
| 11/10/2017                | 7102             |                 | 848101       | VENDA                    | 37,50               | 37,50             | 6,75               | 0,00             | 0,00              | 0,00                 | 0,00          | 0,0            |
| 11/10/2017                | 7102             |                 | 848201       | VENDA                    | 25,75               | 25,75             | 4,64               | 25,00            | 0,75              | 0,00                 | 0,00          | 0,0            |
| TOTAL                     |                  |                 |              |                          | 6.382,67            | 3.260,38          | 586,88             | 42,70            | 2,52              | 0,30                 | 5,00          | 0,7            |
| TOTAL                     |                  |                 |              |                          | 0.000.07            | 0.004.00          | 507.00             | 10.70            |                   | 0.20                 |               |                |

#### Sintético

| NOTA FISCA         | L       |          |           |            |          |           |              | NOME DA          | EMPRESA         |
|--------------------|---------|----------|-----------|------------|----------|-----------|--------------|------------------|-----------------|
| Sintético          |         |          |           |            |          |           | Data Comp    | etência: 01/07/2 | 017 a 14/02/201 |
| DATA: 14/02/2018   |         |          |           |            |          |           |              |                  |                 |
| FORNECEDOR :       |         | TOTAL    | BASE ICMS | TOTAL ICMS | BASE IPI | TOTAL IPI | DESP. ACESS. | FRETE            | DESCONTO        |
| 17 AGROPECUAR      | A       | 6.382,67 | 3.260,38  | 586,88     | 42,70    | 2,52      | 0,30         | 5,00             | 0,7             |
| 1915 INDUSTRIA E C | OMERCIO | 1,00     | 1,00      | 0,12       | 0,00     | 0,00      | 0,00         | 0,00             | 0,0             |
| TOTAL              |         | 6.383,67 | 3.261,38  | 587,00     | 42,70    | 2,52      | 0,30         | 5,00             | 0,7             |
| TOTAL              |         | 6.383,67 | 3.261,38  | 587,00     | 42,70    | 2,52      | 0,30         | 5,00             |                 |

## Modelo: Emitidas

Exibe as notas fiscais emitidas pelo sistema.

Geral: Ordenadas por Data.

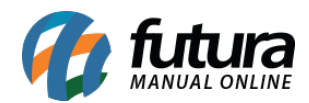

| Por Orde   | FISCA<br>m de Dat | AL<br>a |    |                    |      |          |             |           |            | D         | NOME<br>ata Competência: ( | DA EMF | PRESA<br>4/02/2018 |
|------------|-------------------|---------|----|--------------------|------|----------|-------------|-----------|------------|-----------|----------------------------|--------|--------------------|
| Data       | Nro Nota          | CFOP    | ID | Cliente/Fornecedor | Tipo | Status   | Valor Total | Base ICMS | Valor ICMS | Valor IPI | Desp. Acess.               | Frete  | Desconte           |
| 05/10/2017 | 11632             | 7102    | 17 | AGROPECUARIA       | 1    | Impressa | 5458,81     | 2353,52   | 423,64     | 0,00      | 0,00                       | 0,00   | 0,59               |
| 10/10/2017 | 11633             | 7102    | 17 | AGROPECUARIA       | 1    | Impressa | 226,90      | 226,90    | 40,84      | 0,00      | 0,00                       | 0,00   | C                  |
| TOTAL      |                   |         |    |                    |      |          | 5.665,71    | 2.560,42  | 404,40     | 0,00      | 0,00                       | 0,00   | 0,0                |

# Por itens: Ordenadas por Nro Nota.

| NOT<br>Por O<br>DATA: 1 | TA FISC<br>rdem de Nu<br>4/02/2018 | AL<br>umero | (Item) | )                  |      |          |             |           |            | Data Com  | NOME DA<br>petência: 01/07/2 | EMPRE<br>017 a 14/02 | ESA<br>/2018 |
|-------------------------|------------------------------------|-------------|--------|--------------------|------|----------|-------------|-----------|------------|-----------|------------------------------|----------------------|--------------|
| Nro No                  | ota Data                           | CFOP        | ID     | Cliente/Fornecedor | Тіро | Status   | Valor Total | Base ICMS | Valor ICMS | Valor IPI | Desp. Acess.                 | Frete D              | escon        |
| 11632                   | 05/10/2017                         | 7102        | 17     | AGROPECUARIA       | 1    | Impressa | 5459,40     | 2353,52   | 0,00       | 0,00      | 0,00                         | 0                    | 0.           |
| 11633                   | 10/10/2017                         | 7102        | 17     | AGROPECUARIA       | 1    | Impressa | 226,90      | 226,90    | 0,00       | 0,00      | 0,00                         | 0                    |              |
|                         |                                    |             |        |                    |      |          |             |           |            |           |                              |                      |              |

# Canceladas

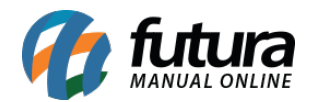

| Nro No | ota Data   | CFOP | ID   | Cliente/Fornecedor      | Tipo | Status    | Valor Total | Base ICMS | Valor ICMS | Valor IPI | Desp. Acess. | Frete | Desconto |
|--------|------------|------|------|-------------------------|------|-----------|-------------|-----------|------------|-----------|--------------|-------|----------|
| 11026  | 21/12/2016 | 5102 | 2178 | FERNANDES               | 1    | Cancelada | 0,00        | 0,00      | 0,00       | 0,00      | 0,00         | 0     | 0        |
| 11058  | 10/01/2017 | 5405 | 1875 | INDUSTRIA E COMERCIO    | 1    | Cancelada | 0,00        | 0,00      | 0,00       | 0,00      | 0,00         | 0     | 0        |
| 11072  | 12/01/2017 | 5405 | 1042 | MARCIA DE SOUZA         | 1    | Cancelada | 0,00        | 0,00      | 0,00       | 0,00      | 0,00         | 0     | 0        |
| 11120  | 31/01/2017 | 5102 | 707  | MORUMBI COM             | 1    | Cancelada | 0,00        | 0,00      | 0,00       | 0,00      | 0,00         | 0     | 0        |
| 11163  | 13/02/2017 | 5929 | 1875 | INDUSTRIA E COMERCIO    | 1    | Cancelada | 0,00        | 0,00      | 0,00       | 0,00      | 0,00         | 0     | 0        |
| 11272  | 15/03/2017 | 5405 | 7801 | MULTIPLA                | 1    | Cancelada | 0,00        | 0,00      | 0,00       | 0,00      | 0,00         | 0     | 0        |
| 11280  | 15/03/2017 | 5405 | 795  | CARLOS FRANCISCO        | 1    | Cancelada | 0,00        | 0,00      | 0,00       | 0,00      | 0,00         | 0     | 0        |
| 11283  | 15/03/2017 | 5405 | 1089 | MARIA DE LOURDES        | 1    | Cancelada | 0,00        | 0,00      | 0,00       | 0,00      | 0,00         | 0     | 0        |
| 11293  | 18/03/2017 | 5102 | 1628 | DO VALE RACAO           | 1    | Cancelada | 0,00        | 0,00      | 0,00       | 0,00      | 0,00         | 0     | 0        |
| 11377  | 06/04/2017 | 5405 | 1287 | AGROPECUARIA E PET SHOP | 1    | Cancelada | 0,00        | 0,00      | 0,00       | 0,00      | 0,00         | 0     | 0        |
|        |            |      |      |                         |      |           | 0.00        | 0.00      | 0.00       | 0.00      | 0.00         | 0.00  | 0.00     |

### Modelo: Emitidas - Modelo 2

Traz as notas fiscais emitidas pelo sistema. Este modelo possui o diferencial de exibir os campos de Pedido, Vendedor, Quantidade de Peças, Transportadora e Prazo de Pagamento (Prazo Fatura) relacionada à nota.

| NOT<br>Por Or<br>DATA: 14 | A FISCAI<br>dem de Nume<br>/02/2018 | ero             |    |                    |                         |          | Data Con    | NOME D<br>opetência: 01/0 | A EMPR    | ESA<br>2/2018 |
|---------------------------|-------------------------------------|-----------------|----|--------------------|-------------------------|----------|-------------|---------------------------|-----------|---------------|
| Nro Not                   | Data CFOP                           | Pedido Vendedor | UF | Cliente/Fornecedor | Qtd Peça Transportadora | Status   | Prazo Pagto | Valor Total               | Base ICMS | Vir ICMS      |
| 11632                     | 05/10/2017 7102                     | 833501          | EX | AGROPECUARIA       | 50                      | Impressa |             | 5458,81                   | 2353,52   | 423,64        |
| 11633                     | 10/10/2017 7102                     |                 | EX | AGROPECUARIA       | 24                      | Impressa |             | 226,90                    | 226,90    | 40,84         |
|                           |                                     |                 |    |                    |                         |          |             | 5,000,1                   | 1 2000142 | 101,10        |

#### Modelo: Faltando

Caso alguma numeração de notas fiscais tenha sido pulada, o sistema irá listar através deste relatório.

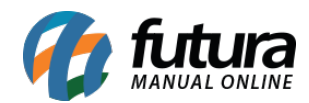

| Nro Nota Data    CFOP ID    Cliente/Fornecedor    Tipo    Status    Valor Total    Base ICMS    Valor ICMS    Valor IPI    Desp. Acess.    Frete    Descond      0    0    0    Nota Inexistente    0    0,00    0,00    0,00    0,00    0,00    0,00    0,00    0,00    0,00    0,00    0,00    0,00    0,00    0,00    0,00    0,00    0,00    0,00    0,00    0,00    0,00    0,00    0,00    0,00    0,00    0,00    0,00    0,00    0,00    0,00    0,00    0,00    0,00    0,00    0,00    0,00    0,00    0,00    0,00    0,00    0,00    0,00    0,00    0,00    0,00    0,00    0,00    0,00    0,00    0,00    0,00    0,00    0,00    0,00    0,00    0,00    0,00    0,00    0,00    0,00    0,00    0,00    0,00    0,00    0,00    0,00    0,00    0,00    0,00    0,00    0,00    0,00<                                                                                                    | NOTA FIS<br>Notas Fiscais I<br>DATA: 14/02/2018 | CAL<br>altando |    |                    |      |        |             |           |            | Data (    | NOME<br>Competência: 14 | DA EM<br>02/2018 a | O1/07/20 |
|----------------------------------------------------------------------------------------------------|-------------------------------------------------|----------------|----|--------------------|------|--------|-------------|-----------|------------|-----------|-------------------------|--------------------|----------|
| 0    0    0    Nota Inexistente    0    0,00    0,00    0,00    0,00    0    0      TOTAL    0,00    0,00    0,00    0,00    0,00    0,00    0,00    0,00    0,00    0,00    0,00    0,00    0,00    0,00    0,00    0,00    0,00    0,00    0,00    0,00    0,00    0,00    0,00    0,00    0,00    0,00    0,00    0,00    0,00    0,00    0,00    0,00    0,00    0,00    0,00    0,00    0,00    0,00    0,00    0,00    0,00    0,00    0,00    0,00    0,00    0,00    0,00    0,00    0,00    0,00    0,00    0,00    0,00    0,00    0,00    0,00    0,00    0,00    0,00    0,00    0,00    0,00    0,00    0,00    0,00    0,00    0,00    0,00    0,00    0,00    0,00    0,00    0,00    0,00    0,00    0,00    0,00    0,00    0,00    0,00 <th>Nro Nota Data</th> <th>CFOP</th> <th>ID</th> <th>Cliente/Fornecedor</th> <th>Tipo</th> <th>Status</th> <th>Valor Total</th> <th>Base ICMS</th> <th>Valor ICMS</th> <th>Valor IPI</th> <th>Desp. Acess.</th> <th>Frete</th> <th>Descont</th> | Nro Nota Data                                   | CFOP           | ID | Cliente/Fornecedor | Tipo | Status | Valor Total | Base ICMS | Valor ICMS | Valor IPI | Desp. Acess.            | Frete              | Descont  |
| TOTAL 0,00 0,00 0,00 0,00 0,00 0,00 0,00 0,                                                                                                    | 0                                               | 0              | 0  | Nota Inexistente   | 0    |        | 0,00        | 0,00      | 0,00       | 0,00      | 0,00                    | 0                  |          |
|                                                                                                    | TOTAL                                           |                |    |                    |      |        | 0,00        | 0,00      | 0,00       | 0,00      | 0,00                    | 0,00               | 0,00     |

## Modelo: Emitidas - Modelo 3

Traz as notas fiscais emitidas pelo sistema. Este modelo possui o diferencial de exibir os campos de Tipo de Frete e Valor de Frete referente as notas.

| Por Or  | dem de Nume     | ero         |         |                    |          |                |          |          | Data C                  | NOI<br>ompetênc | ME DA I<br>ia: 01/07/20 | EMPRI<br>17 a 14/02 | ESA<br>2/2018 |
|---------|-----------------|-------------|---------|--------------------|----------|----------------|----------|----------|-------------------------|-----------------|-------------------------|---------------------|---------------|
| Nro Not | a Data CFOP     | Pedido Vend | edor UF | Cliente/Fornecedor | Qtd Peça | Transportadora | Frete    | Status   | Prazo Pagto Valor Total | Valor IPI       | Vir ICMS                | Vir ST              | Vir F         |
| 11632   | 05/10/2017 7102 | 833501      | EX      | AGROPECUARIA       | 50       |                | Dest/Rem | Impressa | 5458,81                 | 0,00            | 423,64                  | 0,00                |               |
| 11633   | 10/10/2017 7102 |             | EX      | AGROPECUARIA       | 24       |                | Dest/Rem | Impressa | 226,90                  | 0,00            | 40,84                   | 0,00                |               |
| TOTAL   |                 |             |         |                    |          |                |          |          | 5.085,11                | 0,00            | 404,48                  | 0,00                |               |

#### Modelo: Por CST

Exibe o total de notas, separadas por entradas e saídas, referente a cada CST ICMS.

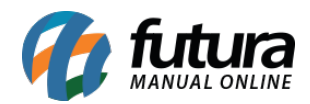

| Por CST    Data Competência: 01/07/2017 a 14/02      DATA: 14/02/2018    CST      CST    Entrada    Saida      CST ICMS: 00    0,12    464,48      CST ICMS: 60    0,00    0,00      CST IPI: 03    0,00    0,00      CST IPI: 99    0,00    0,00      CST IPI: 99    0,00    0,00      CST IPI: 99    0,00    0,00      CST IPI: 99    0,00    0,00      CST IPI: 99    0,00    0,00      CST IPI: 03    0,00    0,00      CST IPI: 99    0,00    0,00      CST IPI: 08    0,00    0,00 | NOTA FISCA       | L       |        | Empresa: NOME DA EMPRES/                 |
|----------------------------------------------------------------------------------------------------|------------------|---------|--------|------------------------------------------|
| DATA: 14/02/2018      CST    Entrada    Saída      CST ICMS: 00    0,12    464,48      CST ICMS: 60    0,00    0,00      CST IPI: 03    0,00    0,00      CST IPI: 99    0,00    0,00      CST IPI: 99    0,00    0,00      CST IPI: 99    0,00    0,00      CST IPI: 99    0,00    0,00      CST IPI: 99    0,00    0,00      CST IPI: 01    0,00    36,94      CST IPI: 08    0,00    0,00                                                                                             | Por CST          |         |        | Data Competência: 01/07/2017 a 14/02/201 |
| CST    Entrada    Saída      CST ICMS: 00    0,12    464,48      CST ICMS: 60    0,00    0,00      CST IPI: 03    0,00    0,00      CST IPI: 99    0,00    0,00      CST IPI: 99    0,00    0,00      CST PIS: 01    0,00    36,94      CST PIS: 08    0,00    0,00                                                                                                    | DATA: 14/02/2018 |         |        |                                          |
| CST ICMS: 00    0,12    464,48      CST ICMS: 60    0,00    0,00      CST IPI: 03    0,00    0,00      CST IPI: 49    0,00    0,00      CST IPI: 99    0,00    0,00      CST IPI: 91    0,00    0,00      CST IPI: 92    0,00    0,00      CST IPI: 01    0,00    36,94      CST IPI: 08    0,00    0,00                                                                                                    | CST              | Entrada | Saída  |                                          |
| CST ICMS: 60    0,00    0,00      CST IPI: 03    0,00    0,00      CST IPI: 49    0,00    0,00      CST IPI: 59    0,00    0,00      CST IPI: 61    0,00    36,94      CST IPI: 68    0,00    0,00                                                                                                    | CST ICMS: 00     | 0,12    | 464,48 |                                          |
| CST IPI: 03    0,00    0,00      CST IPI: 49    0,00    0,00      CST IPI: 99    0,00    0,00      CST IPI: 01    0,00    36,94      CST IPI: 08    0,00    0,00                                                                                                    | CST ICMS: 60     | 0,00    | 0,00   |                                          |
| CST IPI: 49    0,00    0,00      CST IPI: 99    0,00    0,00      CST PIS: 01    0,00    36,94      CST PIS: 08    0,00    0,00                                                                                                    | CST IPI: 03      | 0,00    | 0,00   |                                          |
| CST IPI: 99    0,00    0,00      CST PIS: 01    0,00    36,94      CST PIS: 08    0,00    0,00                                                                                                    | CST IPI: 49      | 0,00    | 0,00   |                                          |
| CST PIS: 01 0,00 36,94<br>CST PIS: 08 0.00 0.00                                                                                                    | CST IPI: 99      | 0,00    | 0,00   |                                          |
| CST PIS: 08 0.00 0.00                                                                                                    | CST PIS: 01      | 0,00    | 36,94  |                                          |
|                                                                                                    | CST PIS: 08      | 0,00    | 0,00   |                                          |
| CST COFINS: 01 0,00 170,61                                                                                                    | CST COFINS: 01   | 0,00    | 170,61 |                                          |
| CST COFINS: 08 0,00 0,00                                                                                                    | CST COFINS: 08   | 0,00    | 0,00   |                                          |
| CST COFINS: 08 0,00 0,00                                                                                                    | CST COFINS: 08   | 0,00    | 0,00   |                                          |

#### Modelo: Emitidas - Modelo 4

Traz as notas fiscais emitidas pelo sistema. Este modelo possui o diferencial de exibir os campos de Vendedor Interno e Vendedor Externo referente as notas.

| Por Orde   | em de Numer     | 0            |              |    |                    |             | Data        | NOME DA<br>Competência: 01/07 | A EMPI<br>/2017 a 14 | RESA<br>/02/2018 |
|------------|-----------------|--------------|--------------|----|--------------------|-------------|-------------|-------------------------------|----------------------|------------------|
| Data N     | Iro Nota Pedido | Vendedor Int | Vendedor Ext | UF | Cliente/Fornecedor | Forma Pagto | Prazo Pagto | Valor Produtos                | Vir ST               | Tota             |
| 05/10/2017 | 11632 833501    |              |              | EX | AGROPECUARIA       | Cartao      |             | 5.459,40                      | 0,00                 | 5.459,           |
| 10/10/2017 | 11633           |              |              | EX | AGROPECUARIA       |             |             | 226,90                        | 0,00                 | 226,             |
| TOTAL      |                 |              |              |    |                    |             |             | 5,060,50                      | 0,00                 | 5.000            |

#### Modelo: Emitidas - Modelo 5

Traz as notas fiscais emitidas pelo sistema. Este modelo possui o diferencial de exibir o campo de Natureza da Operação das notas.

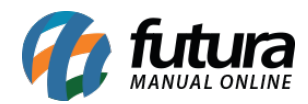

| NOTA FISCAL<br>Por Ordem de Numero<br>DATA: 14/02/2018 |                       |                    |                      | Data C      | NOME<br>competência: ( | DA EMPR  | ESA<br>02/2018 |
|--------------------------------------------------------|-----------------------|--------------------|----------------------|-------------|------------------------|----------|----------------|
| Nro Nota Data Vendedor                                 | UF Cliente/Fornecedor | CNPJ/ CPF          | Natureza da Operação | Valor Total | Valor IPI              | Vir ICMS | Vir S          |
| 11632 05/10/2017                                       | EX AGROPECUARIA       | 14.862.535/0001-86 | VENDA                | 5458,81     | 0,00                   | 423,64   | 0,0            |
| 11633 10/10/2017                                       | EX AGROPECUARIA       | 14.862.535/0001-86 | VENDA                | 226,90      | 0,00                   | 40,84    | 0,0            |
|                                                        |                       |                    |                      |             |                        |          |                |

## Modelo: Grupo / Subgrupo

Exibe as notas fiscais existentes no sistema, agrupadas por Grupo e Subgrupos de produtos. Também é possível filtrar somente estas notas com um Grupo específico.

Para gerá-lo, é necessário informar um período.

| www.futurasistemas.com.br |            |        | NOME         | DA EMPRESA     |             |           |              | PÁC                 | GINA: 1 de 1 |
|---------------------------|------------|--------|--------------|----------------|-------------|-----------|--------------|---------------------|--------------|
| NOTA FISCAL PO            | OR GRUPO   | / SUBO | GRUPO        |                |             |           |              |                     |              |
| Ordenado por Grupo/Sub    | arupo      |        |              |                |             |           |              |                     |              |
| DATA: 14/02/2018          |            |        |              |                |             |           | Data Compete | ência: 01/07/2017 a | a 14/02/2018 |
| Grupo: ACESSORIO          |            |        |              |                |             |           |              |                     |              |
| Subgrupo                  | Emissão NF | Nro NF | Cliente      |                | Total IPI T | otal ICMS | Total ST To  | tal Produtos T      | otal Pedid   |
| GERAL                     | 05/10/2017 | 11632  | AGROPECUARIA |                | 0,00        | 251,97    | 0,00         | 1.400,00            | 1.651,8      |
|                           |            |        |              | TOTAL SUBGRUPO | 0,00        | 251,97    | 0,00         | 1.400,00            | 1.651,8      |
|                           |            |        |              | TOTAL GRUPO    | 0,00        | 251,97    | 0,00         | 1.400,00            | 1.651,8      |
| Grupo: ACESSORIOS         |            |        |              |                |             |           |              |                     |              |
| Subgrupo                  | Emissão NF | Nro NF | Cliente      |                | Total IPI T | otal ICMS | Total ST To  | tal Produtos T      | otal Pedid   |
| GERAL                     | 05/10/2017 | 11632  | AGROPECUARIA |                | 0,00        | 134,99    | 0,00         | 750,00              | 884,9        |
|                           |            |        |              | TOTAL SUBGRUPO | 0,00        | 134,99    | 0,00         | 750,00              | 884,9        |
|                           |            |        |              | TOTAL GRUPO    | 0,00        | 134,99    | 0,00         | 750,00              | 884,9        |
| Grupo: DESPESAS           |            |        |              |                |             |           |              |                     |              |
| Subgrupo                  | Emissão NF | Nro NF | Cliente      |                | Total IPI T | otal ICMS | Total ST To  | tal Produtos T      | otal Pedid   |
| GERAL                     | 10/10/2017 | 11633  | AGROPECUARIA |                | 0,00        | 36,00     | 0,00         | 200,00              | 236,0        |
|                           |            |        |              | TOTAL SUBGRUPO | 0,00        | 36,00     | 0,00         | 200,00              | 236,0        |
| -                         |            |        |              | TOTAL GRUPO    | 0,00        | 36,00     | 0,00         | 200,00              | 236,0        |
| Grupo: RAC                |            |        |              |                |             |           |              |                     |              |
| Subgrupo                  | Emissão NF | Nro NF | Cliente      |                | Total IPI T | otal ICMS | Total ST To  | tal Produtos T      | otal Pedid   |
| GERAL                     | 05/10/2017 | 11632  | AGROPECUARIA |                | 0,00        | 0,21      | 0,00         | 3.076,90            | 3.076,7      |
|                           |            |        |              | TOTAL SUBGRUPO | 0,00        | 0,21      | 0,00         | 3.076,90            | 3.076,7      |
|                           |            |        |              | TOTAL GRUPO    | 0,00        | 0,21      | 0,00         | 3.076,90            | 3.076,7      |

#### Modelo: Pis/Cofins - Analítico

Exibe as notas fiscais existentes no sistema, agrupadas por CFOP, com o diferencial de possuir os campos de Valor de PIS e COFINS.

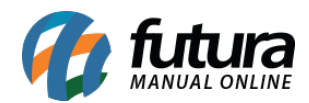

| CFOP:21             | 02 - C    | OMP   | RA PA   | RA COMERCIALIZAÇÃO   | C                             |                    |                                  |              |                      |                             |                             |                  |              |                        |      |
|---------------------|-----------|-------|---------|----------------------|-------------------------------|--------------------|----------------------------------|--------------|----------------------|-----------------------------|-----------------------------|------------------|--------------|------------------------|------|
| Data Ent/Sa         | aí Nro No | ta Sé | rie Moo | Cliente/Fornecedor   | Valor Total                   | Total Prod.        | Valor ICMS                       | ICMS SN      | B. ICMS ST           | V. ICMS ST                  | ISENTAS                     | OUTRAS           | Valor IPI    | PIS                    | COFI |
| TOTAL               | 123       | 1     | 55      | INDUSTRIA E COMERCIO | 1,00                          | 1,00               | 0,12                             | 0,00         | 0,00                 | 0,00                        | 0,00                        | 0,00             | 0,00         | 0,00                   | 0    |
| 10/10/2017<br>TOTAL | 11633     | 1     | 55      | AGROPECUARIA         | 5458,81<br>226,90<br>5.685,71 | 226,90<br>5.686,30 | 423,64<br>40,84<br><b>464,48</b> | 0,00<br>0,00 | 0,00<br>0,00<br>0,00 | 0,00<br>0,00<br><b>0,00</b> | 0,00<br>0,00<br><b>0,00</b> | 0,00<br>3.105,29 | 0,00<br>0,00 | 35,47<br>1,47<br>36,94 | 103  |
| TOTAL               | GERA      | L     |         |                      | 5.686,71                      | 5.687,30           | 464,60                           | 0,00         | 0,00                 | 0,00                        | 0,00                        | 3.105,29         | 0,00         | 36,94                  | 170  |

# Modelo: Produtos da Nota

Exibe a relação de produtos da nota, com opção de filtrá-las por Tipo de Pedido.

| OTA F                                                                                       | ISCAL                                                                                                    |                                                                                                    |                                                                                                    | NOME D                                                       | A EMPRES                                                                               |
|---------------------------------------------------------------------------------------------|----------------------------------------------------------------------------------------------------|----------------------------------------------------------------------------------------------------|----------------------------------------------------------------------------------------------------|--------------------------------------------------------------|----------------------------------------------------------------------------------------|
| ata Compe                                                                                   | tência: 01/07/20                                                                                                    | )17 à 14/02/2018                                                                                                    |                                                                                                    |                                                              |                                                                                        |
| Data: 21/0                                                                                  | 7/2017 N                                                                                                    | o Nota: 123                                                                                                    | Cliente/Fornecedor: INDUSTRIA E COM                                                                       | ERCIO                                                        |                                                                                        |
| <b>Cód. Int.</b><br>2934                                                                    | Cód. Barras<br>40082                                                                                                    | Referência<br>40082                                                                                                    | Produto<br>BOTA                                                                                           | Quantidade<br>1,00                                           | Valor Unit                                                                             |
| Total da N                                                                                  | ota: 1,00                                                                                                    |                                                                                                    |                                                                                                    |                                                              |                                                                                        |
| Data: 05/1                                                                                  | 0/2017 N                                                                                                    | ro Nota: 11632                                                                                                    | Cliente/Fornecedor: AGROPECUARIA                                                                          | 1.1.1                                                        |                                                                                        |
| Cód. Int.                                                                                   | Cód. Barras                                                                                                    | Referência                                                                                                    | Produto                                                                                                   | Quantidade                                                   | Valor Unit                                                                             |
| 2374                                                                                        | 2582                                                                                                    | 2582                                                                                                    | BIO NATURAL PALITO                                                                                        | 1,00                                                         | 1,2                                                                                    |
|                                                                                             | 700000000000000                                                                                                    | 70006602600404                                                                                                    | BS IMPERIAL                                                                                               | 10.00                                                        | 75.0                                                                                   |
| 3374                                                                                        | 7896563599494                                                                                                    | 7690003099494                                                                                                    |                                                                                                    | 10,00                                                        | 1 10                                                                                   |
| 3374<br>3821                                                                                | 7896583610117                                                                                                    | 7896583610117                                                                                                    | AMERICAN                                                                                                  | 10,00                                                        | 140,0                                                                                  |
| 3374<br>3821<br>4253                                                                        | 7896583610117<br>7898043430785                                                                                                    | 7896583610117<br>7898043430785                                                                                                    | AMERICAN<br>COMPOSTO                                                                                      | 10,00<br>10,00<br>1,00                                       | 140,0<br>5,6                                                                           |
| 3374<br>3821<br>4253<br>3195                                                                | 7896563599494<br>7896583610117<br>7898043430785<br>7891106000413                                                                                                    | 78905055599494<br>7896583610117<br>7898043430785<br>7891106000413                                                                                                    | AMERICAN<br>COMPOSTO<br>DRONTA                                                                            | 10,00<br>10,00<br>1,00<br>1,00                               | 140,0<br>5,6<br>45,0                                                                   |
| 3374<br>3821<br>4253<br>3195<br>10847                                                       | 7896563599494<br>7896583610117<br>7898043430785<br>7891106000413<br>7897348204985                                                                                             | 7890505599494<br>7896583610117<br>7898043430785<br>7891106000413<br>7897348204985<br>7897348202201                                                                           | AMERICAN<br>COMPOSTO<br>DRONTA<br>GOLDEN                                                                  | 10,00<br>1,00<br>1,00<br>1,00<br>1,00                        | 140,0<br>5,6<br>45,0<br>89,9                                                           |
| 3374<br>3821<br>4253<br>3195<br>10847<br>10854<br>14959                                     | 7896503399494<br>7896583610117<br>7898043430785<br>7891106000413<br>7897348204985<br>7897348204985<br>7897348203391                                                           | 7890303399494<br>7896583610117<br>7898043430785<br>7891106000413<br>7897348204985<br>7897348203391<br>7896029064344                                                          | AMERICAN<br>COMPOSTO<br>DRONTA<br>GOLDEN<br>GOLDEN<br>PEDIGRE                                             | 10,00<br>1,00<br>1,00<br>1,00<br>1,00<br>10,00               | 140,0<br>5,6<br>45,0<br>89,9<br>121,9                                                  |
| 3374<br>3821<br>4253<br>3195<br>10847<br>10854<br>14959<br>14999                            | 789650.3599494<br>7896583610117<br>7898043430785<br>7891106000413<br>7897348204985<br>789734820391<br>7896029064344<br>1043                                                   | 7890505395494<br>7896583610117<br>7898043430785<br>7891106000413<br>7897348204985<br>7897348203991<br>7896029064344<br>1043                                                  | AMERICAN<br>COMPOSTO<br>DRONTA<br>GOLDEN<br>GOLDEN<br>PEDIGRE<br>PEDIGRE                                  | 10,00<br>10,00<br>1,00<br>1,00<br>1,00<br>10,00<br>1,00      | 140,0<br>5,6<br>45,0<br>89,9<br>121,9<br>109,9                                         |
| 3374<br>3821<br>4253<br>8195<br>10847<br>10854<br>14959<br>14999<br>15003                   | 789656359494<br>7896583610117<br>7898043430785<br>7891106000413<br>7897348204985<br>7897348203391<br>7896029064344<br>1043<br>1048                                            | 7896583610117<br>7898043430785<br>7891106000413<br>7897348204985<br>7897348203391<br>7896029064344<br>1043<br>1048                                                           | AMERICAN<br>COMPOSTO<br>DRONTA<br>GOLDEN<br>GOLDEN<br>PEDIGRE<br>PEDIGRE<br>PEDIGRE                       | 10,00<br>10,00<br>1,00<br>1,00<br>1,00<br>10,00<br>1,00<br>1 | 140,0<br>5,6<br>45,0<br>121,9<br>109,9<br>9,2                                          |
| 3374<br>3821<br>4253<br>3195<br>10847<br>10854<br>14959<br>14999<br>15003<br>16482          | 7896583610117<br>7896583610117<br>7898043430785<br>7891106000413<br>7897348204985<br>7897348203391<br>7896029064344<br>1043<br>1048<br>7890001068573                          | 7896583610117<br>7898043430785<br>7891106000413<br>7897348204985<br>7897348203391<br>7896029064344<br>1043<br>1048<br>7890001068573                                          | AMERICAN<br>COMPOSTO<br>DRONTA<br>GOLDEN<br>GOLDEN<br>PEDIGRE<br>PEDIGRE<br>PEDIGRE<br>PEDIGRE<br>PEDIGRE | 10,00<br>10,00<br>1,00<br>1,00<br>1,00<br>1,00<br>1,00<br>1, | 140,0<br>5,6<br>45,0<br>89,9<br>121,9<br>109,9<br>9,2<br>9,2<br>159,9                  |
| 3374<br>3821<br>4253<br>8195<br>10847<br>10854<br>14959<br>14999<br>15003<br>16482<br>21230 | 789656359494<br>7896583610117<br>7898043430785<br>7891106000413<br>7897348204985<br>7897348203391<br>7896029064344<br>1043<br>1048<br>7890001068573<br>7896382704888          | 7896583610117<br>7898043430785<br>7891106000413<br>7897348204985<br>7897348203391<br>7896029064344<br>1043<br>1048<br>7890001068573<br>7896382704888                         | AMERICAN<br>COMPOSTO<br>DRONTA<br>GOLDEN<br>GOLDEN<br>PEDIGRE<br>PEDIGRE<br>PEDIGRE<br>PREMIER<br>TYLAN   | 10,00<br>10,00<br>1,00<br>1,00<br>10,00<br>1,00<br>1,00<br>1 | 140,0<br>5,6<br>45,0<br>89,9<br>121,9<br>109,9<br>9,2<br>159,9<br>152,0                |
| 3374<br>3821<br>4253<br>3195<br>10847<br>10854<br>14959<br>15003<br>16482<br>21230<br>21987 | 78965633610117<br>7896583610117<br>7898043430785<br>7891106000413<br>7897348204985<br>789734820391<br>7896029064344<br>1043<br>1048<br>7890001068573<br>7896382704888<br>3644 | 789050359494<br>7896583610117<br>7898043430785<br>7891106000413<br>7897348204985<br>7897348203391<br>7896029064344<br>1043<br>1048<br>7890001068573<br>7896382704888<br>3644 | AMERICAN<br>COMPOSTO<br>DRONTA<br>GOLDEN<br>PEDIGRE<br>PEDIGRE<br>PEDIGRE<br>PREMIER<br>TYLAN             | 10,00<br>10,00<br>1,00<br>1,00<br>10,00<br>1,00<br>1,00<br>1 | 140,0<br>5,6<br>45,0<br>89,9<br>121,9<br>109,9<br>9,2<br>9,2<br>159,9<br>152,0<br>11,5 |

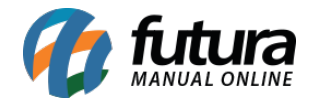

# Modelo: Entrada

Exibe a relação de notas fiscais de entrada existentes no sistema.

| -     |         |
|-------|---------|
| Frete | te Desc |
| 0,00  | ,00     |
| 0,00  | 00      |
|       |         |
| ,     | у U.    |

# Modelo: Nota Fiscal com Chave de Acesso

Exibe a relação de notas fiscais emitidas pelo sistema, e que possuem chave de acesso.

| 55 -   | NOTA      | FISC         | AL EL      | ETRONICA                                     |                  |                             |
|--------|-----------|--------------|------------|----------------------------------------------|------------------|-----------------------------|
| Relató | rio de No | otas Fisca   | is Emitida | as entre 01/07/2016 á 14/02/2018             |                  |                             |
| Data:  | 27/07/201 | 6            |            |                                              |                  |                             |
| ID     | Serie     | Nro Nota     | Modelo     | Chave de Acesso                              | Status           | Valor Tota                  |
| 252001 | 1         | '20610       | 55         | 35160760409075014455550010007206101339466800 | Impressa<br>otal | 12.315,4<br><b>12.315.4</b> |
| Data:  | 14/12/201 | 6            |            |                                              |                  |                             |
| ID     | Serie     | Nro Nota     | Modelo     | Chave de Acesso                              | Status           | Valor Tota                  |
| 701    | 1         | 30200        | 01         | 35161208336506000188550010000302001154051947 | Impressa         | 1.052,9                     |
| Data:  | 16/12/201 | 6            |            | 1                                            | otal             | 1.052,9                     |
| ID     | Serie     | Nro Nota     | Modelo     | Chave de Acesso                              | Status           | Valor Tota                  |
| 901    | 1         | 14981        | 55         | 35161210818167000118550010001149811307104510 | Impressa         | 2.777,0<br><b>2.777,0</b>   |
| Data:  | 20/12/201 | 6            |            |                                              |                  | ,.                          |
| ID     | Serie     | Nro Nota     | Modelo     | Chave de Acesso                              | Status           | Valor Tota                  |
| 601    | 2         | <u>19470</u> | 55         | 35161263982896000171550020002194701025041670 | Impressa<br>tal  | 748,3<br><b>748.3</b>       |
| Data:  | 21/12/201 | 6            |            |                                              |                  |                             |
| ID     | Serie     | Nro Nota     | Modelo     | Chave de Acesso                              | Status           | Valor Tota                  |
| 201    | 1         | 11026        | 55         | 35161256779010000121550010000110261000002010 | Cancelada        | a 0,0                       |

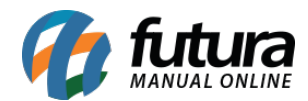

## Modelo: Nota Fiscal com DIFAL

Trará notas de terceiros com valor de partilha <= 0.

O DIFAL é o diferencial de alíquota de um estado pra o outro quando a emissão é para pessoa Física, modelo de NF é travado no 55;

| LUCRO PRESUMIDO | D         | www.futurasistemas.co        | m.br         | 14/02/20  | 018 11:19:16 | Página 1 de |
|-----------------|-----------|------------------------------|--------------|-----------|--------------|-------------|
| 55 - NOTA       | FISC      | AL COM DIFAL                 |              |           |              |             |
| Relatório de No | tas Fisca | is Emitidas entre 01/01/2018 | á 14/02/2018 | 0         |              |             |
| Estado: Pl      |           |                              |              |           |              |             |
| Data Emissão    | Nro Nota  | Cliente/Fornecedor           | Total NF     | Total FCP | DIFAL Dest.  | DIFAL Ren   |
| 0/10212010      | 02        | Total Estado:                | R\$ 100,00   | R\$ 2,00  | R\$ 4,00     | R\$ 1,0     |
|                 |           | Total Geral:                 | R\$ 100,00   | R\$ 2,00  | R\$ 4,00     | R\$ 1,0     |
|                 |           |                              |              |           |              |             |
|                 |           |                              |              |           |              |             |
|                 |           |                              |              |           |              |             |
|                 |           |                              |              |           |              |             |

#### Modelo: Produtos da nota - Modelo 2

Exibe a relação de produtos da nota, com opção de filtrá-las por Tipo de Pedido e Grupo de Produtos.

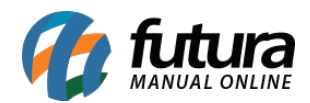

#### w.futurasistemas.com.br NOME DA EMPRESA **NOTA FISCAL** Data Competência: 01/07/2015 à 14/02/2018 Cód. Barras Produto Qtde. 5 Unid. Valor Unit. Valor Total CX 104,19 520,93 IPI R\$ ICMS R\$ PIS R\$COFINS R\$ 52,09 93,77 8,60 39,59 Nro Nota Data Cliente CAT CHOW ADULT CAT CHOW ADULT 27/07/2016 BRASIL LTDA 7891000114605 720610 720610 27/07/2016 BRASIL LTDA 7891000114490 5 CX 104,19 520,93 52.09 93.77 8.60 39,59 CAT CHOW ADULT 16 UNI 69.21 720610 27/07/2016 BRASIL LTDA 7891000116715 56.91 910.63 0.00 163 91 15.03 105545 CAT CHOW ADULT 10 UNI 56,91 102,45 9,39 43,25 0,00 27/07/2016 BRASIL LTDA 569,14 720610 CAT CHOW ADULT 720610 27/07/2016 BRASIL LTDA 7896015603236 50 UNI 57,35 2.867,42 0,00 516,14 47,31 217,92 CAT CHOW ADULT 24 25 3 720610 27/07/2016 BRASIL LTDA 7891000060315 UNI 103,88 2.493,18 0,00 448,77 41,14 189,48 CAT CHOW ADULT 720610 27/07/2016 BRASIL LTDA 7891000060339 UNI 103.88 2.597,06 0.00 467.47 42.85 197.38 CAT CHOW ADULT UNI 7896015607470 114,27 342,81 0,00 61,71 5,66 26,05 720610 27/07/2016 BRASIL LTDA CAT CHOW ADULT 5 6 7891000116487 0,00 51,22 4,70 21,63 720610 27/07/2016 BRASIL LTDA UNI 56,91 284,57 CAT CHOW ADULT 30200 14/12/2016 COMERCIO DI 4004218242371 UN 23,94 143,64 0,00 25,86 0,93 4,31 CAT CHOW ADULT 6 6 30200 14/12/2016 COMERCIO DI 4004218242357 UN 16,67 100,02 0,00 18,00 0,65 3,00 30200 14/12/2016 COMERCIO DI 4004218241770 CAT CHOW ADULT UN 27,99 167.94 0.00 0,00 1.09 5,04 14,47 22201 72 UN 6,70 482,40 0,00 0,00 3,14 30200 14/12/2016 COMERCIO DI CAT CHOW ADULT 30200 14/12/2016 COMERCIO DI 22301 CAT CHOW ADULT 6 UN 26,49 158,94 0,00 0,00 1,03 4,77